1. Log on to the Nashua Parent Portal <u>https://nh-nashua.myfollett.com/aspen-login/?deploymentId=nh-nashua</u> (If you do not remember your credentials, please contact your student's school)

| <b>Foll</b> | ett Asper       | ſ            |
|-------------|-----------------|--------------|
| Login ID    |                 |              |
| Password    |                 |              |
| Log In      | Trouble logging | g <u>in?</u> |

2. Click the Initiate button under Start a Yearly Information Update

| Start a Biannual Information Update Form |  |  |  |  |  |  |
|------------------------------------------|--|--|--|--|--|--|
| + Initiate                               |  |  |  |  |  |  |
|                                          |  |  |  |  |  |  |

3.

4. Choose the name of the student you are updating information for by clicking in the circle next to their name (you may have several), then click OK. (If you do not see a student that you should see, please contact your student's school)

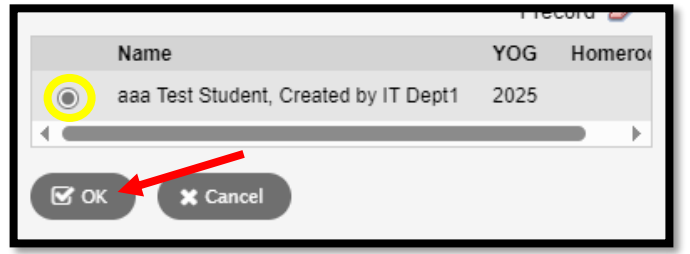

5. Instructions are at the top of the first page, once reviewed, click Next.

| + Previous                                                                                                    | 🖹 Save & Close Next 🔶 🗶 Cancel                                                                                        |  |  |  |  |  |  |  |
|----------------------------------------------------------------------------------------------------|----------------------------------------------------------------------------------------------------|--|--|--|--|--|--|--|
| Start                                                                                                    | Student Family/Contacts Additional Info Submit                                                                        |  |  |  |  |  |  |  |
| Instruction                                                                                                    | S                                                                                                    |  |  |  |  |  |  |  |
| Please complete                                                                                                    | e each of the tabs and then click Submit when finished. If you need to stop and come back later, select Save & Close. |  |  |  |  |  |  |  |
| Personal Inform                                                                                                    | Personal Information Notice                                                                                           |  |  |  |  |  |  |  |
| The personal information collected will be used for education, administration, and statistical purposes of the District and/or Department of Education. Questions about this collection of personal information should be directed District Office at (603) 966-1000. |                                                                                                    |  |  |  |  |  |  |  |
| Registratio                                                                                                    | n                                                                                                    |  |  |  |  |  |  |  |
| You are updating the following student and for the current school year:                                                                                                    |                                                                                                    |  |  |  |  |  |  |  |
| Student Name aaa Test Student, Created by IT Dept1                                                                                                    |                                                                                                    |  |  |  |  |  |  |  |
|                                                                                                    | B Save & Close Next → Cancel                                                                                          |  |  |  |  |  |  |  |

6. Check the information listed on each tab for accuracy. Please note any information needing an update in the information box next to the data listed for your student. Click the Next button at the bottom of the page to proceed.

| + Previous      | 🖹 Save & Close     | e Next 🔶             | X Cancel             |                     |               |           |  |  |   |
|-----------------|--------------------|----------------------|----------------------|---------------------|---------------|-----------|--|--|---|
| Start           | Student            | Family/Contacts      | Additional<br>Info   | Submit              |               |           |  |  |   |
| Student Info    | ormation           |                      |                      |                     |               |           |  |  |   |
| Student Name    | aaa Test Stude     | ent, Created by IT [ | )ept1                |                     |               |           |  |  |   |
| Date of Birth   | 1/1/2007 Age       | 17                   |                      |                     |               |           |  |  |   |
| Grade Level     | 12                 |                      |                      |                     |               |           |  |  |   |
| Email           | Support@folle      | ttlearning.com       |                      |                     |               |           |  |  |   |
|                 |                    |                      |                      |                     |               |           |  |  | F |
|                 |                    |                      |                      |                     |               |           |  |  |   |
|                 |                    |                      |                      |                     |               |           |  |  |   |
| Student Informa | ation Notes (Plea  | se use this field to | indicate any cha     | inges to student in | formation     |           |  |  |   |
|                 |                    |                      |                      |                     |               |           |  |  |   |
|                 |                    |                      |                      |                     |               |           |  |  |   |
|                 |                    |                      |                      |                     |               |           |  |  |   |
| Address Inf     | ormation           |                      |                      |                     |               |           |  |  |   |
| Enter any chang | es to the Physical | or Mailing Addresse  | es in the Notes fiel | ld below.           |               |           |  |  |   |
| Dhusiaal Addre  |                    |                      |                      |                     | Mailin        | a Addroso |  |  |   |
| Physical Addre  | 55                 |                      |                      |                     | Wallin        | y Address |  |  |   |
| 💿 View          |                    |                      |                      |                     | ( 💿 \         | View      |  |  |   |
|                 |                    |                      |                      |                     |               |           |  |  |   |
|                 |                    |                      |                      |                     |               |           |  |  |   |
|                 |                    |                      |                      |                     |               |           |  |  |   |
|                 |                    |                      |                      |                     |               |           |  |  |   |
| Address Notes   | (Proof of resider  | icy must be provid   | ed to the school     | before any change   | s can occur.) | ,         |  |  |   |
|                 |                    | · ·                  |                      |                     |               | ·         |  |  |   |
|                 |                    |                      |                      |                     |               |           |  |  |   |
|                 |                    |                      |                      |                     |               |           |  |  |   |
|                 |                    |                      |                      |                     |               |           |  |  |   |

7. Please select "Yes" in the dropdown if all of the information is correct and no changes need to be made. Please select "No" in the dropdown if there is information that needs to needs to be updated. Click the Submit button when the review of data is completed. You may choose Save & Close at any point to save information and continue at another time.

| Start                                                                                                    | Student | Family/Contacts | Additional<br>Info | Submit |  |  |  |  |  |
|----------------------------------------------------------------------------------------------------|---------|-----------------|--------------------|--------|--|--|--|--|--|
| Done!                                                                                                    |         |                 |                    |        |  |  |  |  |  |
| Congratulations! You have reached the end of the Student Update Information form.                                                                                        |         |                 |                    |        |  |  |  |  |  |
| Click each tab and review the information. When all information is accurate and complete, click Submit.                                                                  |         |                 |                    |        |  |  |  |  |  |
| Is all student information correct? Select 'Yes' if all information is correct and no changes are needed. Select 'No' if some information is correct but needs updating. |         |                 |                    |        |  |  |  |  |  |
| ← Previous 🖹 Save & Close Next → 🕞 Submit 🗶 Cancel                                                                                                    |         |                 |                    |        |  |  |  |  |  |